電源の入れ方と操作方法

画面を開くと右側の白いライトが点灯します。

前回と同様にパスワードを入れます。

大文字は ↑ を押しながら入力してください。

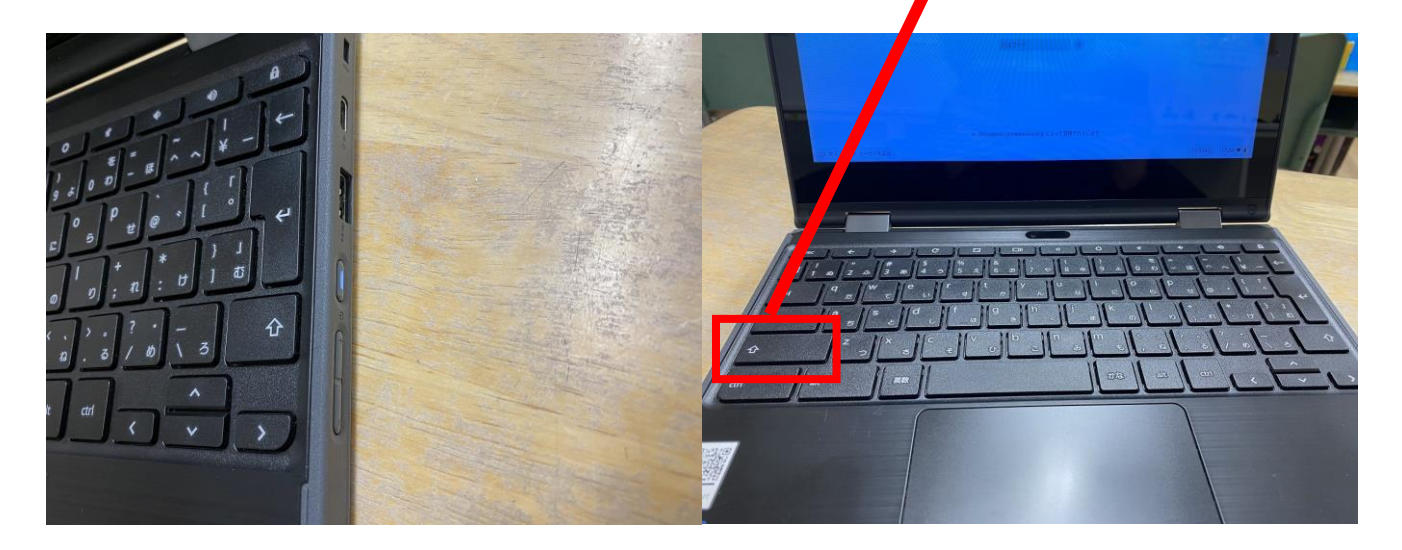

## 左下の〇をタップ

ファイルをタップ

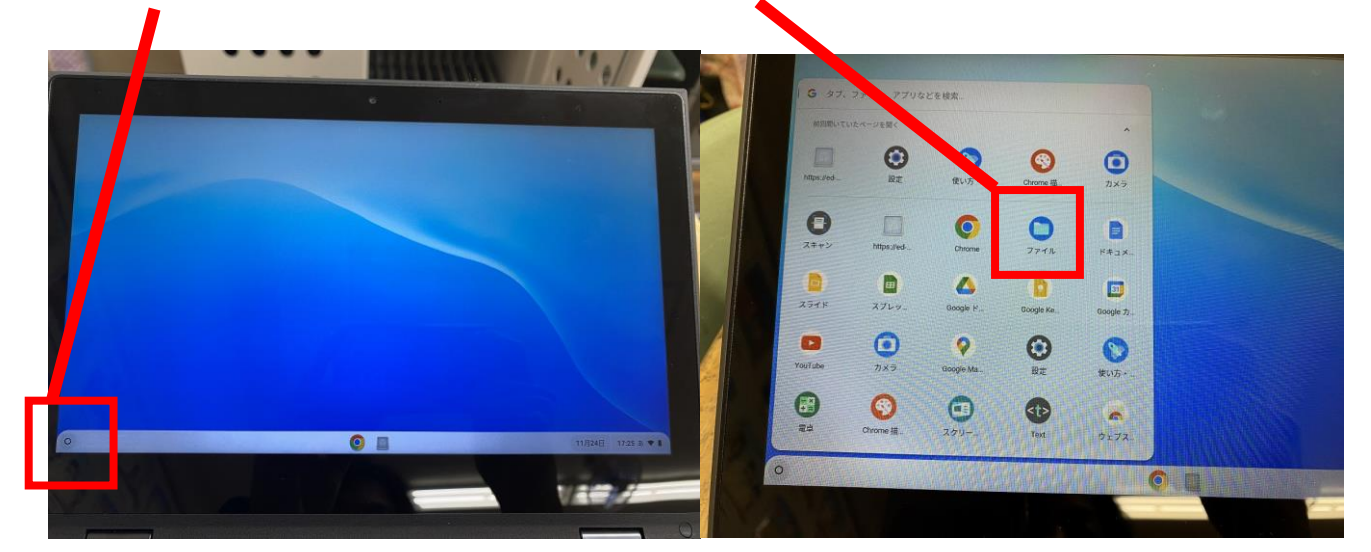

## カメラをタップ

| C attence 174   |                                              | ** J J A J      |  |        | a   | 885        |    |
|-----------------|----------------------------------------------|-----------------|--|--------|-----|------------|----|
| - 74774A        |                                              | ファイルのショートカットを作成 |  |        |     |            |    |
| カメラ             | カメラ ファイルをおクリックして、シェルフに固定する法、シェルフからファイルに関係にアイ |                 |  |        |     |            | 7. |
| ± 90×0-F        |                                              |                 |  |        |     |            |    |
| ト 🕘 Google ドライブ |                                              | 名前              |  | サイズ 三種 | -   | 8 <b>E</b> |    |
|                 |                                              | カメラ             |  | - 7    | オルダ | 2022       | 4  |
|                 |                                              | ま ダウンロード        |  | - 7    | オルダ | 2022       | 12 |
|                 | П                                            |                 |  |        |     |            |    |
|                 |                                              |                 |  |        |     |            |    |
|                 |                                              |                 |  |        |     |            |    |
|                 |                                              |                 |  |        |     |            |    |

カメラの中に、図工で作った「ひらひらゆ れて」の写真が入っています。 どんな作品ができたのかを見てあげてく ださい。工夫したところや頑張ったとこ ろなどの話をして、温かい言葉かけをよ ろしくお願いします。